## Academic Operations Officer (AOO) Status View Instructions

The AOO Status view will allow the AOO, or designated School/College/Research Center Officer to view all transactions submitted un their School/College or Research Center.

## **Fields**

**Transaction Number** – A unique ID is automatically generated and assigned to every transaction request. A copy of this number will be sent to you via email upon submission. **Use this number when communicating with OAP about the status of your transaction** 

**Faculty Last Name, First Name, Banner ID, Department, Type of Request** – are infilled by the requestor upon submission of the transaction request

Department Contact - The name of the person who submitted the request

Transaction Status - denotes status changes made by OAP

- Cancelled The transaction request has been cancelled by OAP
- **OAP Complete** OAP has completed review of the transaction request, no banner entry required
- OAP ePAF Complete OAP has completed an epaf for Banner entry
- OAP in Process OAP has received the transaction request and is reviewing it
- **PAF Returned to Department** The transaction request requires a payroll adjustment and has been returned to the department
- Pending ePAF Approval OAP is pending final approval of the epaf
- **Returned to Department** The transaction request has been returned to the department for correction
- **Routed to SVP** The transaction request is pending review and signature approval from the Senior Vice Provost
- Sent for Banner Entry The transaction request has been routed to HRTC for Banner Entry

**Transaction Status Date** - will automatically update when the status transaction status field changes

**Banner Entry/Process Complete** – The box will be checked once the process is completed – No further action required

**Date Banner Entry Complete** – Date the banner entry was completed. Allow 48 hours for the transaction to be reflective in HR Reports

## **Transaction Request Search**

To search for a transaction request, click the Filter Off button and select New Filter

🕅 Filter Off 🔹

Using the **Select Field** dropdown menus, select the **Transaction Number** field Enter the transaction number associated with your submission

| Filter               |        | × |  |  |  |  |
|----------------------|--------|---|--|--|--|--|
| Name (Optional)      |        |   |  |  |  |  |
| Show rows where      |        |   |  |  |  |  |
| Select field  Select |        | _ |  |  |  |  |
| Transaction Number   |        |   |  |  |  |  |
| Faculty Last Name    |        |   |  |  |  |  |
| Faculty First Name   |        |   |  |  |  |  |
| UNM ID               | Cancel |   |  |  |  |  |
| Department           |        |   |  |  |  |  |
| Type of Request      |        |   |  |  |  |  |
| Transaction Status   | *      |   |  |  |  |  |

Click on the transaction line

| TN | ransaction<br>umber | ¥ | Faculty Last Name | Faculty First<br>Name | UNM ID    | Department | Type of Request | Transaction Status    | Transaction<br>Status Date | Banner<br>Entry/Pr<br>Complete |
|----|---------------------|---|-------------------|-----------------------|-----------|------------|-----------------|-----------------------|----------------------------|--------------------------------|
| 0  | AP0023a             |   | Lucy              | Lobo                  | 100010001 | Other      | Summer Admin    | Sent for Banner Entry |                            |                                |
|    |                     |   |                   |                       |           |            |                 |                       |                            |                                |

A **Details** box will appear with an **Attachments** tab

Selecting the **Attachments** tab will allow you to view and download the document

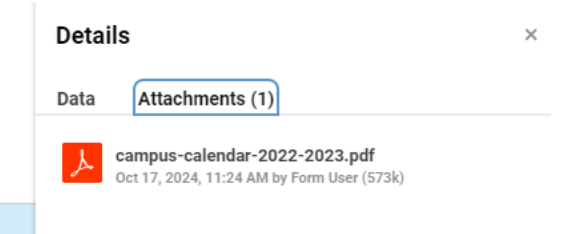